# 新 e-JISC による電子申請の方法

経済産業省工業標準調査室 2017/02/27 作成 2017/04/20 修正

### 1. 現行 e-JISC との変更点

- (1)新しいファイル形式(docx)だけアップロード可能です。docはアップロードできません。
   申出書,JIS原案,解説,索引などのファイル形式はdocxにしてください。
   docx形式の申出書の入手は,このページ下部の[新しいフォーマットの入手方法]を参照。
   2016年11月25日にdocx対応のJDTをリリースしました。JISCホームページ > JIS原案作成
   テンプレートについて(<u>http://www.jisc.go.jp/jis-act/proposal-tmp2011.html</u>)から新JDTをダウンロードしてJIS原案を作成してください。
- (2) 審議経過報告書の項目の増減があります。必ず新しいフォーマットをご利用ください。 新しいフォーマットの入手は,このページ下部の[新しいフォーマットの入手方法]を参照。
- (3) 審議経過報告書のアップロードのファイル形式を CSV に変更しました。従来の TSV ファイル はアップロードできません。審議経過報告書を Excel で開き,手動で CSV 形式に保存してア ップロードください。保存の手順は,Excel で開く>ファイルタブ>名前を付けて保存>ファ イルの種類から CSV (カンマ区切り)(\*.csv)を選択して保存します。
- (4)現行 e-JISC の(2)と(3)を統合し, JIS 原案一覧・修正・申出・報告メニューに変更しました。以下,画面キャプチャ。

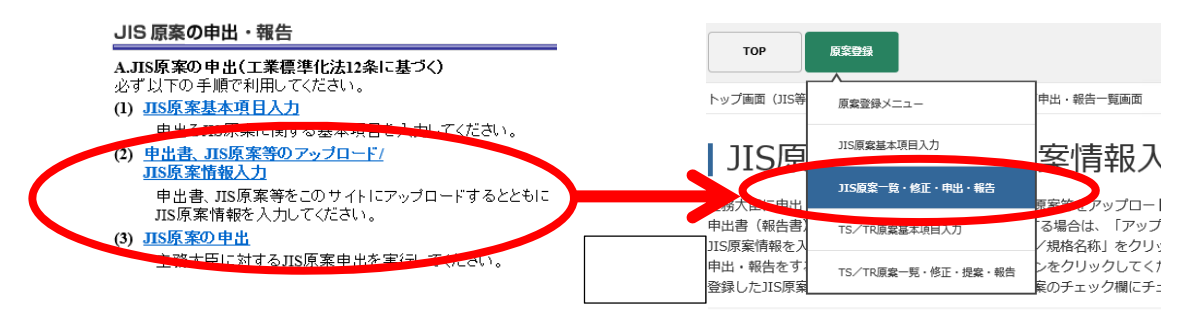

現行 e-JISC

新 e-JISC

(5) TS / TR も同様です。

[新しいフォーマットの入手方法]

JIS 原案の申出の場合: JISC ホームページ>工業標準原案(JIS原案)の申出について (<u>http://www.jisc.go.jp/jis-act/proposal.html</u>)の(1)1.(3)のダウンロード文書からダウンロ ードください。

TS / TR 原案の提案の場合: 同 URL の(2)のダウンロード文書からダウンロード〈ださい。

# 2. 基本機能

## 2.1 ログイン

(1)次の URL に接続します (Internet Explorer 推奨)。

https://www.e-jisc.go.jp/intr/

(2) ログイン画面が表示されます。

| enve or c                                 |                                                    |                                |                                       |                                    |                                          |
|-------------------------------------------|----------------------------------------------------|--------------------------------|---------------------------------------|------------------------------------|------------------------------------------|
| ・か.115Cは、経済産業<br>や本システムからダウ<br>は基単即証改策課電子 | 者が定めた「経済産業者済相セキ<br>ンロード等により取得した情報を<br>化短当にお稈ねください。 | ュリティ管理規程」に担っ?<br>座英星集省の外部へ持ち出す | と管理を行っています。 METT F<br>「頃合は、基準認証改策課長(e | C-LANでの管理同様、経済者<br>IISCの増報セキュリティーI | (業者の外部で本システムを使用する場<br>毎任者)の許可が必要となります。詳し |
| 1-98                                      |                                                    |                                |                                       |                                    |                                          |
| 10.9-F                                    |                                                    |                                |                                       |                                    |                                          |
|                                           |                                                    |                                |                                       |                                    |                                          |

図 1 ログイン画面

(3) 申出人登録で取得したユーザ名及び仮パスワードを入力します。

申出人登録の手続きは,JISCホームページ>工業標準原案(JIS原案)の申出について
 (<u>http://www.jisc.go.jp/jis-act/proposal.html</u>)の(1)1.(1)申出人登録を参照。
 初回ログイン時,次に遷移する画面で仮パスワードを正式パスワードに変更ください。
 パスワードを忘れた際は、「パスワードを忘れた方はこちらへ」をクリックして,パスワード
 を再設定ください。

(4) ログインが成功すると, TOP 画面(JIS 等策定)が表示されます。

## 2.2 ログアウト

(1) TOP 画面 > 右上の人マーク > ログアウトをクリックします。

| 🔘 suns 🔢 🖩 🖩   |
|----------------|
| ユーザ清報を編集 ログアウト |
| JS-100-0400    |
|                |

## 2.3 ユーザ情報編集

(1) TOP 画面 > 右上の人マーク > ユーザ情報を編集をクリックします。次の画面で, E-mail 及び

| JIS等の策定に関する業務                       | 0 8 0                      |
|-------------------------------------|----------------------------|
| TOP                                 | <b>O</b> suite and its and |
| トップ画面(115等前定)                       | ユーザ防転を転載 ログアウト             |
| トップ画面(JIS等策定)                       | 35-100-0400                |
| 上部のナビダーションメニューから業務を選択して作業を実施してください。 |                            |

## 2.4 お知らせ画面

(1) TOP 画面 > ベルマークをクリック。e-JISC 管理者が掲載したメッセージ等を確認できます。

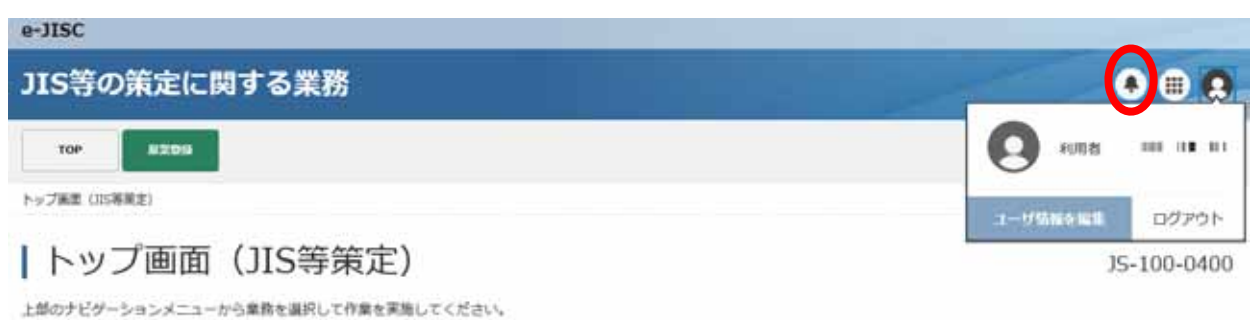

パスワードを変更できます。

## 3. 電子申請

#### 3.1 原案登録(JIS原案)

(1) JIS 原案及び申出に必要な書類を作成します。

申出に必要な書類: JISC ホームページ>工業標準原案(JISR案)の申出について (<u>http://www.jisc.go.jp/jis-act/proposal.html</u>)の(1)1.(3)のダウンロード文書からダ ウンロードください。

(2)トップ画面(JIS 等策定)の上部にあるメニューから,原案登録>JIS 原案基本項目入力をク リックします。

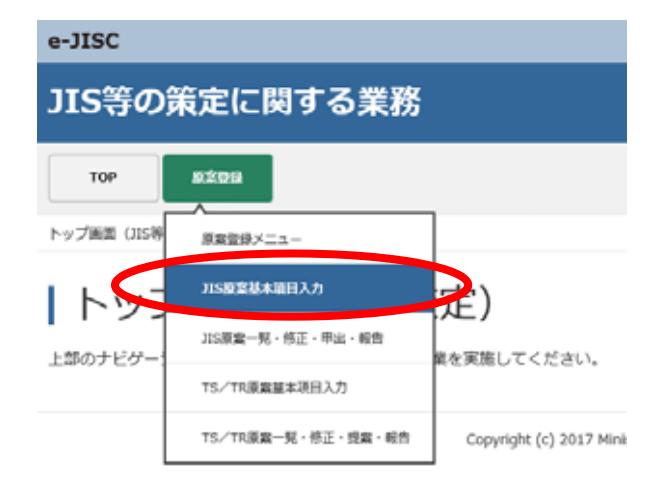

(3) JIS 原案の基本情報を入力し、確認画面へをクリックします。

JISC 部会名称、JISC 専門委員会名称、主務大臣1及び主務大臣2は、正しく入力ください。これ以降<u>修正することができません</u>。入力ミスした場合は、登録した原案を削除し、再度 登録しなおしてください。

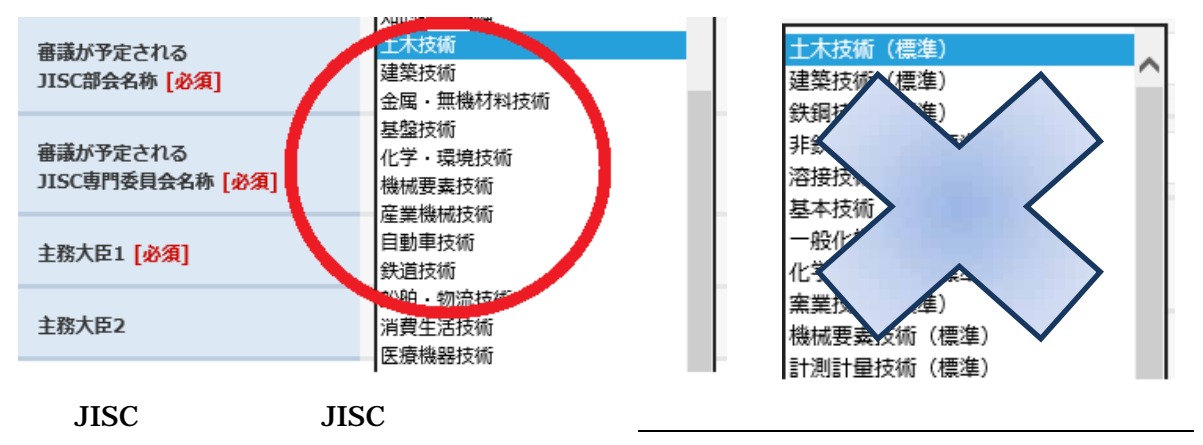

と表示されるものは、旧部会及び専門委員会ですので**選択しない**でください。

#### | JIS原案基本項目入力画面

次の項目に入力後、画面下の「確認画面へ」ボタンをクリックしてください。

| 申出・報告の制定・改正・確認・<br>廃止の別 <mark>【必須】</mark> | 制定 🗸      |
|-------------------------------------------|-----------|
| 規格番号<br>(制定の場合は入力不要)                      | JIS 検索    |
| JIS原案名称/規格名称 [必須]                         | 721       |
| 審議が予定される<br>JISC部会名称 <mark>[必須]</mark>    | 標準第一部会    |
| 審議が予定される<br>JISC専門委員会名称 <mark>[必須]</mark> | 金属・無機材料技術 |
| 主務大臣1 [必須]                                | 経済産業      |
| 主務大臣2                                     |           |
|                                           | 確認画面へ     |

### (4)入力した内容を確認し、登録実行をクリックします。

JIS原案基本項目入力確認画面 JS-030-0030 以下の内容を確認の上、「登録実行」ボタンをクリックしてください。 申出・報告の制定・改正・確認・ 廃止の別 [必須] 制定 🗸 規格番号 JIS (制定の場合は入力不要) JIS原案名称/規格名称 [必須] テスト 審議が予定される JISC部会名称 <mark>[必須]</mark> 標準第一部会 🗸 🗸 審議が予定される JISC専門委員会名称 <mark>[必須]</mark>  $\sim$ 基盤技術  $\sim$ 経済産業 主務大臣1 [必須]  $\sim$ 主務大臣2 登録実行 戻る

(5) JIS 原案等添付入力画面へをクリックします。

| JIS原案基本項目入力完了画面

JS-030-0040

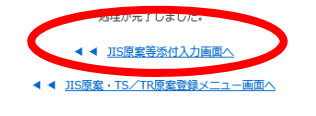

(6)申出書, JIS 原案などをアップロードし,次のページへボタンをクリックします。

アップロード可能なファイル形式は、docx です。doc はアップロードできません。

1、申出書·報告書には、申出書·報告書に、申出書類の"原案作成委員に関する個人情報の 保護について"を添付してアップロードして〈ださい。また、原案作成委員会の名簿·開催状況を添付し てもよいです。

廃止又は確認の場合は、2.JIS原案等のアップロードは不要です。

改正で追補の場合は、2.JIS 原案等の種類は"追補"を選択してください。

JS-030-0020

#### | JIS原案等添付入力画面

JS-030-0080

申出書・報告書、JIS原案等をアップロードし、「次のページへ」ボタンをクリックしてください。 2のアップロードは、JIS原案本体の場合は「本体」を、解説の場合は「解説」を、索引の場合は「案引」を、改正で追補の場合は「追補」を選択してアップロードしてください。 なお、追補1であれば2.の種類番号を「1」、追補2であれば「2」を選択してアップロードしてください。

| 1、申出書・報告書 <mark>[必須]</mark>                                                            | 参照 | アップロード    |
|----------------------------------------------------------------------------------------|----|-----------|
|                                                                                        |    |           |
| 2、JIS原案等 [必須]<br>本体 ✓ 1 ✓                                                              | 参照 | アップロード    |
|                                                                                        |    |           |
| アップロード済みファイル<br>○ <u>申出書・報告書</u> ○ <u>IIS原案</u><br>⊢ ○ 本体001<br>⊢ ○ 解説001<br>└ ○ 衆引001 |    | 的時        |
|                                                                                        |    |           |
| 3、JIS原案情報入力                                                                            |    | 次のページへ 戻る |

(7)工業標準原案作成審議経過報告書(説明資料)の項目を入力し、確認画面へボタンをクリック します。入力の方法は、1.JIS 原案情報 CSV テンプレートで、工業標準原案作成審議経過報 告書(説明資料)の様式をアップロードするか、又は画面上で直接入力します。

入力漏れのエラーによる手戻りを防ぐため、<u>様式をアップロードする方法をおすすめ</u>します。

アップロード可能なファイル形式は、CSV です。xslx はアップロードできません。Excel の様式を、 名前を付けて保存 > ファイルの種類を CSV(カンマ区切り) (\*.csv)を選択し、CSV ファイルに変換・保 存したものをアップロードしてください。

制定・改正の JIS 原案等添付/JIS 原案情報入力画面の一番下の意見受付原稿情報欄欄に "飾り文字使用有無"というチェックボックスがありますが,このチェックボックスは使用しないでください。

| JIS原案等添                                               | 付/JIS原案情                          | 報入力[制定・改正]画面                                                                     | JS-030-011 |
|-------------------------------------------------------|-----------------------------------|----------------------------------------------------------------------------------|------------|
| <ol> <li>工業標準原案作成審議経過報<br/>原案作成機関名等は以下の画面で</li> </ol> | 告書のCSVテンプレートを使っ<br>直接入力します。アップロード | てJIS原案情報を入力する場合は、ごちらからアップロードしてください。<br>後に入力してください。 必要項目を全て入力した後、面面下の「確認画面へ」ボタンをク | リックしてください。 |
| JIS原案情報CSVテンプレート                                      | 参照                                |                                                                                  | アップロード     |
| 2. CSVテンプレートを使わず、                                     | 以下の画面で直接入力すること                    | ಕಂತಕ್ಕಾ                                                                          |            |
| 制定・改正の別                                               | ■制定 □改正                           |                                                                                  |            |
| 工業種進家の                                                | 団体規格の場合は団体規格番号                    | 及び名称を付記                                                                          |            |
| (番号及び)名称                                              | 規格番号<br>(制定の場合は入力しない)             | 115                                                                              |            |
|                                                       | 規格名称 [必須]                         | 77F                                                                              |            |
|                                                       | 改正の場合、現行規格名称                      |                                                                                  |            |

(中略)

| ID | T ISO 31-0:1992 Quantities and units-Part 0: General principles | ^            |
|----|-----------------------------------------------------------------|--------------|
|    |                                                                 |              |
|    |                                                                 |              |
|    |                                                                 |              |
|    |                                                                 | $\checkmark$ |
|    | 飾り文字使用有無(使用する場合はチェックしてください。飾り文字を使用する場合でも通常文字                    |              |

(8)入力した内容を確認し、登録実行をクリックします。

| 「同時性記字刊」ISO/IEC機時時年1 第三方正字二月期目的報告所SON第二記集し、各市の加工学者受けてください。<br>(税:IDT ISO 30-01992 Quantities and units-fart d): General principles)<br>(税2:MOD IEC 61193:1999 Double-capped fluctment langu-Safety apecifications, Amendment 1:2012, Amendment 2:2014) |
|----------------------------------------------------------------------------------------------------|
| IDT ISO 31-0:1992 Quantities and units-Part 0: General principles                                                                                                    |
|                                                                                                    |
|                                                                                                    |
|                                                                                                    |
|                                                                                                    |
| 」<br>□一野り交手使用有際(使用する使白はチェックしてください。野り交芋を使用する母白でも連発文字入力は必要です。                                                                                                    |

(9) 原案を主務大臣へ申出・報告[制定・改正]確認画面へをクリックします。

|JIS原案等添付/JIS原案情報入力完了画面

JS-030-0170

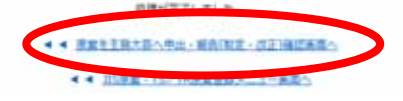

(10) 今一度入力した内容を確認し、申出/報告をクリックします。

| 基礎として用いた国際規格の番号及び同等性記号                                            |
|-------------------------------------------------------------------|
| IDT ISO 31-0:1992 Quantities and units-Part 0: General principles |
| 中出ノ報告 戻る                                                          |

60億が完了しました。
▲ ■ 二部業業等が1/150度素情報入力/中止・相当一部高度へ

(11)次の画面が表示されます。

|原案を主務大臣へ申出・報告完了画面

35-030-0290

(12) 同時にシステムからメールが申出人及び主務大臣1(選択していれば、主務大臣2にも)に送 信され、e-JISCによる電子申請が完了します。

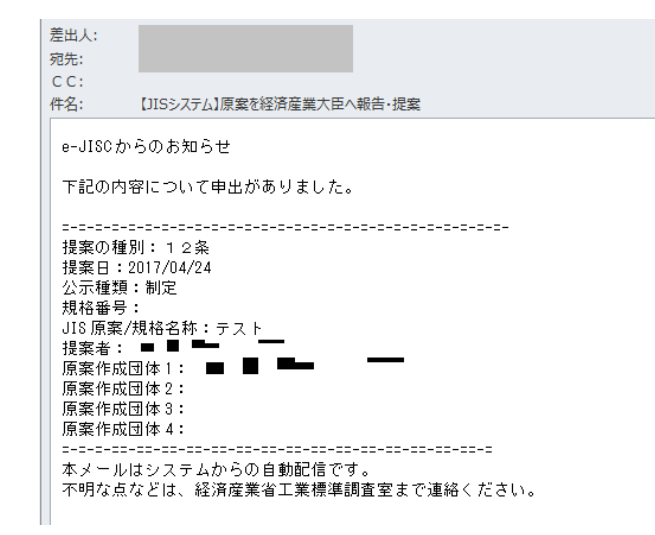

- (13)制定又は改正の場合は、電子申請後に、日本工業規格制定・改正案及び同規格に係る著作権 の扱いに関する確認書の様式(JIS 原案に特許権等が含まれる場合は、日本工業規格制定・改 正等に関する特許権等の扱いに係る声明書の様式も)を押印し、主務大臣担当部署へ郵送等し て提出する。
- (14) 主務大臣が受理すると、システムから申出人にメールが送信されます。以上です。

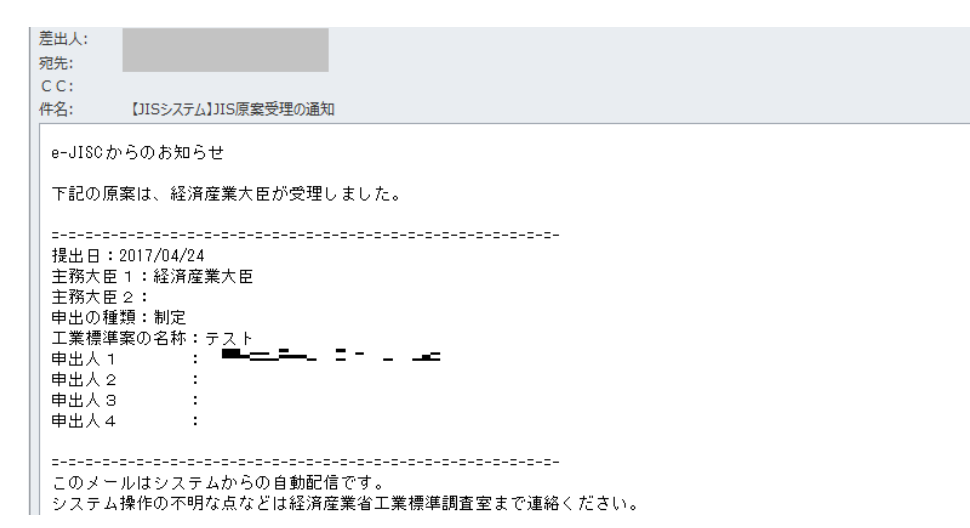

# 3.2 原案登録(TS/TR提案)

(1) 原案登録 > TS / TR 原案基本項目入力をクリック。以降の流れは,基本的には3.1と同じです。

提案に必要な書類: 3.1(1)の URL の(2)のダウンロード文書からダウンロー ドください。

| e-JISC        |                           |                      |  |
|---------------|---------------------------|----------------------|--|
| JIS等の策定に関する業務 |                           |                      |  |
| тор           | 8209                      |                      |  |
| トップ画面 (JIS等   | 原業登録メニュー                  |                      |  |
| ートッコ          | 215原業基本項目入力               | 定)                   |  |
| 上部のナビゲ        | 315原 <b>室一兒</b> 、侍正、甲出、報告 | きゃ実施してください。          |  |
|               | TS/TR徽黨基本項目入力             |                      |  |
| L             | TS/TR源彙一覧・修正・提案・報告        | Copyright (c) 2017 M |  |

以上